## 

|               |       | Låsning                     |
|---------------|-------|-----------------------------|
| t 1 gedrückt. |       | SV_003644                   |
| t 1 gedrückt. |       | SV_003644                   |
| t 1 gedrückt. |       | SV_003644                   |
| t 1 gedrückt. |       | SV_003644                   |
| t 1 gedrückt. |       | SV_003644                   |
| t 1 gedrückt. |       | SV_003644                   |
| t 1 gedrückt. |       | SV_003644                   |
| t 1 gedrückt. |       | SV_003644                   |
| t 1 gedrückt. |       | SV_003644                   |
| t 1 gedrückt. |       | SV_003644                   |
| t 1 gedrückt. |       | SV_003644                   |
| t 1 gedrückt. |       | SV_003644                   |
| t 1 gedrückt. |       | SV_003644                   |
| t 1 gedrückt. |       | SV_003644                   |
| t 1 gedrückt. |       | SV_003644                   |
| t 1 gedrückt. |       | SV_003644                   |
| t 1 gedrückt. |       | SV_003644                   |
| t 1 gedrückt. |       | EventAgent                  |
| t 1 gedrückt. |       | SV_03644                    |
| t 1 gedrückt. |       | SV_003644<br>Handbok        |
| t 1 gedrückt. |       | 04.07.2022                  |
| t 1 gedrückt. |       | SV_003644                   |
| t 1 gedrückt. |       |                             |
| t 1 gedrückt. |       |                             |
| 14            |       |                             |
|               |       | Simons Voss<br>technologies |
| igurera       | Spara |                             |
|               |       |                             |

# Innehållsförteckning

| 1 | Allmänna säkerhetsanvisningar      | 3  |
|---|------------------------------------|----|
| 2 | Avsedd användning                  | 4  |
| 3 | Textformateringens innebörd        | 5  |
| 4 | Systemkrav, installation och start | 6  |
| 5 | Allmänt                            | 7  |
| 6 | Alternativ                         | 9  |
| 7 | Monitor1                           | 0  |
|   | 7.1 Monitor-inställningar          | 11 |
| 8 | Hjälp och ytterligare information1 | 6  |

| Signalord (ANSI<br>Z535.6) | Eventuella omedelbara effekter av bristande<br>efterlevnad |
|----------------------------|------------------------------------------------------------|
| FARA                       | Död eller allvarlig personskada (troligt)                  |
| VARNING                    | Död eller allvarlig skada (möjligt, men osannolikt)        |
| OBSERVERA                  | Liten skada                                                |
| OBS                        | Skador på egendom eller fel                                |
| INFO                       | Låg eller ingen                                            |

## 1 Allmänna säkerhetsanvisningar

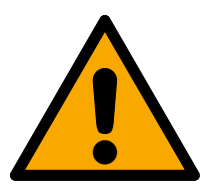

### VARNING

### Tillgång spärrad

Felaktigt installerade och/eller programmerade komponenter kan leda till att dörrar spärras. SimonsVoss Technologies GmbH ansvarar inte för konsekvenserna av felaktig installation såsom spärrat tillträde till skadade personer eller personer i risksituationer, materiella skador eller andra typer av skador.

### Blockerad åtkomst genom manipulering av produkten

Om du ändrar produkten på egen hand kan fel uppstå och åtkomst via en dörr kan blockeras.

Andra endast produkten vid behov och endast på det sätt som beskrivs i dokumentationen.

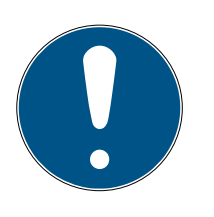

#### INFO

#### Avsedd användning

SimonsVoss-produkter är uteslutande avsedda för öppning och stängning av dörrar och liknande.

Använd inte SimonsVoss-produkter för andra syften.

### Kvalifikationer krävs

Installation och idrifttagning kräver specialiserad kunskap.

Endast utbildad personal får installera och driftsätta produkten.

Ändringar eller teknisk vidareutveckling kan inte uteslutas och kan komma att genomföras utan föregående meddelande om detta.

Den tyska språkversionen är den ursprungliga bruksanvisningen. Andra språk (utarbetande på kontraktsspråket) är översättningar av originalinstruktionerna.

Läs och följ alla installations-, installations- och driftsinstruktioner. Skicka dessa instruktioner och alla underhållsinstruktioner till användaren.

## 2 Avsedd användning

EventAgent tar emot nätverksmeddelanden som skickas från LSM. Du får veta när det finns nya meddelanden och kan se alla meddelanden i ett skärmfönster som har skickats sedan senaste start.

## 3 Textformateringens innebörd

Den här dokumentationen använder textformatering och illustrationselement för att underlätta förståelsen. I tabellen förklaras innebörden hos möjliga textformateringar:

| Exempel   | Кпарр                        |  |
|-----------|------------------------------|--|
| 🔽 Exempel | Kryssruta                    |  |
| 🗖 Exempel |                              |  |
| ⊙ Exempel | Option                       |  |
| [Exempel] | Flik                         |  |
| "Exempel" | Namn på det visade fönstret  |  |
| Exempel   | Övre programrad              |  |
| Exempel   | Post i den utfällda övre     |  |
|           | programraden                 |  |
| Exempel   | Snabbmenypost                |  |
| ▼ Exempel | Namn på en listruta          |  |
| "Exempel" | Valmöjligheter i en listruta |  |
| "Exempel" | Område                       |  |
| Exempel   | Fält                         |  |
| Exempel   | Namn på en (Windows-)tjänst  |  |
| Fxempel   | Kommandon (t.ex. CMD-        |  |
|           | kommandon i Windows)         |  |
| Exempel   | Databaspost                  |  |
| [Exempel] | MobileKey-typurval           |  |

### 4 Systemkrav, installation och start

- ✓ Windows NT/2000, XP, Vista, 7, 8/8.1 eller 10
- ✓ >64 MB RAM-minne
- ✓ Datoranslutning till ett internt Windows NT-nätverk
- Administrationsbehörighet för installation
- 1. Kör installationsfilen (hämtas på *SimonsVoss webbplats*).
- 2. Följ anvisningarna.
- └→ EventAgent har installerats.

Du kan öppna EventAgent via Windows-startmenyn. Du ser nu alla nätverksmeddelanden som LSM-händelsehanteraren genererar genom en reaktion med "Nätverksmeddelande".

## 5 Allmänt

| ✓ EventAgent            |               |             | _        |     | × |
|-------------------------|---------------|-------------|----------|-----|---|
| Fil                     |               |             |          |     |   |
| Meddelande:             |               |             |          |     |   |
| Låsning:                |               |             |          |     |   |
| Låssystem:              |               |             |          |     |   |
| Tid, datum:             |               |             |          |     |   |
| 🗖 Läst                  | Neu           | e Nachricht |          |     |   |
| Navigera meddelanden —— |               |             |          |     |   |
| Aktuellt meddelande:    |               | 6           |          |     |   |
| Meddelanden totalt:     |               | 38          |          |     |   |
| Första                  | Föregående << | Nästa >>    | Siste    | a   |   |
| Avsluta                 | Skärm         | Alternativ  | Alla läs | sta |   |

EventAgent visar nätverksmeddelanden.

Nätverksmeddelanden skickas via LSM-händelsehanteraren när du väljer posten ▼ Typ i listrutan "Nätverksmeddelande" i reaktionen.

| Reaktionsegenskaper X |                                 |  |
|-----------------------|---------------------------------|--|
| Namn:                 | McLaren's                       |  |
| Beskrivning:          | Någon har kommit in i McLaren's |  |
| Тур:                  | Nätverksmeddelande 💌            |  |
|                       | Konfigurera reaktion            |  |
|                       | ✓ Aktiverat                     |  |
| ОК                    | Avbryt                          |  |

Du informeras när händelsen med reaktionen uppträder och ett nytt nätverksmeddelande därmed genereras.

**Neue Nachricht** 

EventAgent visar automatiskt det senaste nätverksmeddelandet. När du har läst nätverksmeddelandet markerar du meddelandet som läst med kryssrutan 🔽 Läst.

Du kan markera alla nätverksmeddelanden som lästa samtidigt med knappen Alla lästa .

När du har markerat alla nätverksmeddelanden som lästa försvinner informationen om att det finns nya nätverksmeddelanden.

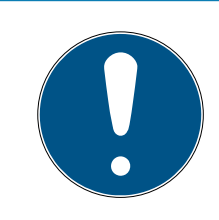

### INFO

#### Nätverksmeddelanden sparas.

Du kan inte radera några nätverksmeddelanden i EventAgent. När det maximalt inställbara antalet nätverksmeddelande har uppnåtts i EventAgent raderas de äldsta meddelandena automatiskt.

#### Visa andra meddelanden

Använd knapparna i området "Navigera meddelanden" för att bläddra mellan nätverksmeddelandena.

| Första        | Visar det äldsta sparade<br>nätverksmeddelandet. |
|---------------|--------------------------------------------------|
| Föregående << | Visar det näst äldsta<br>nätverksmeddelandet.    |
| Nästa >>      | Visar det näst nyaste<br>nätverksmeddelandet.    |
| Sista         | Visar det nyaste sparade<br>nätverksmeddelandet. |

## 6 Alternativ

Klicka på knappen Alternativ för att visa alternativ i EventAgent.

| Alternativ                     |         |  |
|--------------------------------|---------|--|
| <ul> <li>Pipsignal f</li></ul> | lelande |  |
| Maximalt antal meddelanden:    | 500     |  |
| ОК                             | Avbryt  |  |

I fönstret "Alternativ" har du följande möjligheter:

| Pipsignal för nytt meddelande           | Aktivera en signal som ljuder när det<br>kommer nya nätverksmeddelanden.                                                                                                    |  |
|-----------------------------------------|----------------------------------------------------------------------------------------------------|--|
| Aktivera EventAgent vit nytt meddelande | EventAgents-fönstret placeras i<br>förgrunden när det kommer nya<br>nätverksmeddelanden.                                                                                                    |  |
| Maximalt antal meddelanden              | Antal sparade<br>nätverksmeddelanden. När minnet<br>är fullt raderas de äldsta<br>nätverksmeddelandena när det<br>kommer nya meddelanden. Du kan<br>spara minst 100 och högst 5 000<br>nätverksmeddelanden. |  |

Bekräfta dina val med knappen OK .

## 7 Monitor

I fönstret "Skärm" visas en översikt över nätverksmeddelanden som inkommit sedan programmet startades senast.

| 🕈 Skärm           |                             |             | _          |          | ×   |
|-------------------|-----------------------------|-------------|------------|----------|-----|
| Tur               | De eluituria e              | 1 2         | Detun      |          |     |
| Typ<br>Dide delet | Testerer levet 1 er deiield | CV 000C44   |            | 11,10,00 |     |
|                   | Taster an input 1 gedruckt. | SV_003644   | 2019.09.03 | 11:19:20 |     |
|                   | Taster an input 1 gedruckt. | SV_003644   | 2019.09.03 | 11.19.20 |     |
|                   | Taster an input Tgedruckt.  | SV_003644   | 2019.09.03 | 11:19:26 |     |
| Meddel            | Taster an Input Tgedruckt.  | SV_003644   | 2019.09.03 | 11:19:26 |     |
| Meddel            | Taster an Input Tgedruckt.  | SV_003644   | 2019.09.03 | 11:19:26 |     |
| Meddel            | Taster an Input Tgedruckt.  | SV_003644   | 2019.09.03 | 11:19:26 |     |
| Meddel            | Taster an Input 1 gedruckt. | SV_003644   | 2019.09.03 | 11:19:26 |     |
| Meddel            | Taster an Input 1 gedruckt. | SV_003644   | 2019.09.03 | 11:19:26 |     |
| Meddel            | Laster an Input 1 gedruckt. | SV_003644   | 2019.09.03 | 11:19:26 |     |
| Meddel            | Taster an Input 1 gedrückt. | SV_003644   | 2019.09.03 | 11:19:26 |     |
| Meddel            | Taster an Input 1 gedrückt. | SV_003644   | 2019.09.03 | 11:19:26 |     |
| Meddel            | Taster an Input 1 gedrückt. | SV_003644   | 2019.09.03 | 11:19:26 |     |
| Meddel            | Taster an Input 1 gedrückt. | SV_003644   | 2019.09.03 | 11:19:26 |     |
| Meddel            | Taster an Input 1 gedrückt. | SV_003644   | 2019.09.03 | 11:19:26 |     |
| Meddel            | Taster an Input 1 gedrückt. | SV_003644   | 2019.09.03 | 11:19:26 |     |
| Meddel            | Taster an Input 1 gedrückt. | SV_003644   | 2019.09.03 | 11:19:26 |     |
| 🖲 Meddel          | Taster an Input 1 gedrückt. | SV_003644   | 2019.09.03 | 11:19:26 |     |
| Meddel            | Taster an Input 1 gedrückt. | SV_003644   | 2019.09.03 | 11:19:26 |     |
| 🖲 Meddel          | Taster an Input 1 gedrückt. | SV_003644   | 2019.09.03 | 11:19:26 |     |
| 🖲 Meddel          | Taster an Input 1 gedrückt. | SV_003644   | 2019.09.03 | 11:19:26 |     |
| Meddel            | Taster an Input 1 gedrückt. | SV_003644   | 2019.09.03 | 11:19:26 |     |
| Meddel            | Taster an Input 1 gedrückt. | SV_003644   | 2019.09.03 | 11:19:26 |     |
| Meddel            | Taster an Input 1 gedrückt. | SV_003644   | 2019.09.03 | 11:19:26 |     |
| Meddel            | Taster an Input 1 gedrückt. | SV_003644   | 2019.09.03 | 11:19:26 |     |
| A                 | Transis alian Tradition     | CV7 000C 44 | 0010.00.00 | 11.10.00 | . × |
|                   |                             |             |            |          | /   |
|                   |                             |             |            |          |     |
| ОК                | Konfigurera                 | Spara       |            | Avbry    | t   |

#### Exportera meddelanden i fönstret "Skärm"

Med knappen Spara i fönstret "Skärm" kan du exportera de visade nätverksmeddelandena till en csv-fil. Den här filen innehåller följande information:

| Post                              | Betydelse                                                                                                    |
|-----------------------------------|----------------------------------------------------------------------------------------------------|
| Тур                               | Nätverksmeddelandets<br>varningsläge.                                                                                   |
| Beskrivning                       | Text i nätverksmeddelandet.                                                                                             |
| Lås                               | Namn på det lås som har orsakat<br>nätverksmeddelandet.                                                                 |
| Datum                             | Tidpunkt för nätverksmeddelandet.                                                                                       |
| Postens nummer i fönstret "Skärm" | Nätverksmeddelandets position i<br>fönstret "Skärm".<br>Nätverksmeddelanden som dolts<br>med ett filter räknas med här. |

| Post                  | Betydelse                                                                                                    |  |
|-----------------------|----------------------------------------------------------------------------------------------------|--|
| i-1=x                 | Nätverksmeddelandets position i<br>den exporterade listan. Du kan<br>använda den här uppgiften för att<br>återställa den ursprungliga<br>sorteringen av exporten. |  |
| g_Array               | Internt värde.                                                                                                    |  |
| addr=x                | Internt värde.                                                                                                    |  |
| sid                   | Internt värde.                                                                                                    |  |
| Lås-ID                | ID för det lås som har orsakat<br>nätverksmeddelandet.                                                                                                    |  |
| Transponder-ID        | ID för den transponder som har<br>orsakat nätverksmeddelandet.                                                                                                    |  |
| Grupp-ID              | ID för den transpondergrupp dit den<br>transponder hör som har orsakat<br>nätverksmeddelandet.                                                                    |  |
| mid                   | Internt värde.                                                                                                    |  |
| doorMonEvt.boltPos=x  | DoorMonitoring-status:<br>Regelposition.                                                                                                    |  |
| doorMonEvt.doorOpen=x | DoorMonitoring-status: Dörr öppen/<br>stängd.                                                                                                    |  |
| doorMonEvt.err=x      | DoorMonitoring-status: Fel.                                                                                                    |  |
| doorMonEvt.manip=x    | DoorMonitoring-status:<br>Inbrottsförsök/manipulation.                                                                                                    |  |
| analogInput=X         | Spänningsvärde för det eventuellt<br>skickade analoga värdet i V <sub>DC</sub> .                                                                                  |  |

## 7.1 Monitor-inställningar

Med knappen Konfigurera filtrerar du vyn.

| Konfigurera skärm                                                                                                    | ×                                                                                         |
|----------------------------------------------------------------------------------------------------|-------------------------------------------------------------------------------------------|
| Lista upp<br>Alla meddelanden<br>Sista meddelande för varje låsning<br>Sista meddelande för varje transponder<br>Sista meddelande för varje transponder per låsning<br>Låsningsnamn innehåller följande teckensekvens:<br>Transpondernamn innehåller följande teckensekvens: | Varningsnivå<br>© Visa alla meddelanden<br>© Normala meddelanden<br>© Varningar<br>© Larm |
| Beskrivning innehåller följande teckensekvens:<br>Datum (ÅÅÅÅ.MM.DD):<br>Tidsintervall (HH:MM:SS): av<br>till                                                                                                    |                                                                                           |
| Visa endast dagens meddeladen           OK                                                                                                    | Avbryt                                                                                    |

Områdena "Lista upp" och "Varningsnivå" står till förfogande.

| ⊙ Alla meddelanden                     | Visar alla meddelanden för varje lås<br>och varje transponder (såvida du<br>inte använder en begränsning i form<br>av en teckenföljd eller ett<br>tidsintervall). |  |
|----------------------------------------|----------------------------------------------------------------------------------------------------|--|
| Sista meddelanden för varje<br>låsning | Visar endast det senaste<br>nätverksmeddelandet för varje lås<br>(om det finns något).                                                                            |  |
|                                        | På så sätt kan du till exempel visa<br>dörrstatus om du skickar dörrstatus<br>med DoorMonitoring som<br>nätverksmeddelande.                                       |  |

### "Lista upp"

| "Lista upp"                                           |                                                                                                    |  |
|-------------------------------------------------------|----------------------------------------------------------------------------------------------------|--|
| Sista meddelande för varje transponder                | Visar endast det senaste<br>nätverksmeddelandet för varje<br>transponder (om det finns något).                                                                                                    |  |
|                                                       | Du kan till exempel installera två lås<br>i byggnaden. Användaren går in i<br>byggnaden genom ett lås och<br>lämnar den genom ett annat. Då ser<br>du bara det senast använda låset<br>och vet om användaren för<br>närvarande befinner sig i<br>byggnaden.                                        |  |
| Sista meddelande för varje transponder per låsning    | Visar endast det senaste<br>nätverksmeddelandet till en<br>transponder för varje lås. I<br>meddelandena ser du då alla<br>transponder-/låskombinationer<br>med nätverksmeddelanden, men<br>bara ett nätverksmeddelande per<br>kombination (nämligen det<br>senaste).                               |  |
|                                                       | Du kan till exempel installera två lås<br>i byggnaden. Användaren går in i<br>byggnaden genom ett lås och<br>lämnar den genom ett annat. Du ser<br>då bara den senaste posten för<br>användaren per lås och vet inte bara<br>om utan även när användaren kom<br>in i respektive lämnade byggnaden. |  |
| Låsnamnet innehåller följande<br>teckenföljd:         | Visar bara nätverksmeddelanden<br>som är genererade av lås som<br>innehåller den angivna<br>teckenföljden. Filtret är<br>versalkänsligt.                                                                                                    |  |
| Transpondernamnet innehåller<br>följande teckenföljd: | Visar bara nätverksmeddelanden<br>som är genererade av transpondrar<br>vars namn innehåller den angivna<br>teckenföljden. Filtret är<br>versalkänsligt.                                                                                                    |  |

| "Lista upp"                                       |                                                                                                    |  |
|---------------------------------------------------|----------------------------------------------------------------------------------------------------|--|
| Beskrivningen innehåller följande<br>teckenföljd: | Visar bara nätverksmeddelanden<br>som innehåller den angivna<br>teckenföljden i meddelandetexten.<br>Filtret är versalkänsligt. |  |
| Datum (JJJJ.MM.TT)                                | Visar endast nätverksmeddelanden<br>från ett bestämt tidsintervall.                                                             |  |
| Tidsintervall (HH:MM:SS) från                     |                                                                                                    |  |
| till                                              |                                                                                                    |  |
| "Varningsnivå"                                    |                                                                                                    |  |
| Visa alla meddelanden                             | Visar alla nätverksmeddelanden<br>oberoende av inordning i LSM-<br>händelsehanteraren.                                          |  |
| Normala meddelanden                               | Visar endast de<br>nätverksmeddelanden som är<br>inordnade som vanliga<br>meddelanden i LSM-<br>händelsehanteraren.             |  |
| Varningar                                         | Visar endast de<br>nätverksmeddelanden som är<br>inordnade som varningar i LSM-<br>händelsehanteraren.                          |  |
|                                                   | Visar endast de                                                                                                    |  |

Bekräfta dina val med knappen OK .

#### Dagens nätverksmeddelanden

Larm

Avmarkera kryssrutan 🗖 Visa endast dagens meddelanden för att även visa nätverksmeddelanden som inte tagits emot idag.

nätverksmeddelanden som är

inordnade som larm i LSM-

händelsehanteraren.

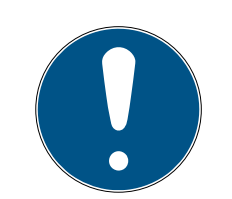

### INFO

#### Fönstret "Skärm" slutar fungera

När kryssrutan avmarkeras kan det hända att ett felmeddelande visas. När fönstret "Skärm" sedan öppnas stängs EventManager av. I detta fall kommer du inte längre åt kryssrutan för att ångra åtgärden.

- 1. Starta EventAgent som administratör.
- 2. Klicka på knappen Skärm.
- 3. Klicka på knappen Konfigurera.
- 4. Markera kryssrutan 🗹 Visa endast dagens meddelanden igen.
- 5. Klicka på knappen OK .
- → Fönstret "Skärm" visas nu som det ska.

## 8 Hjälp och ytterligare information

#### Infomaterial/dokument

Detaljerad information om drift och konfiguration samt andra dokument finns på webbplats:

https://www.simons-voss.com/se/dokument.html

#### Programvara och drivrutiner

Programvara och drivrutiner finns på hemsida:

https://www.simons-voss.com/se/support/nerladdning-avprogramvara.html

#### Försäkringar om överensstämmelse

Förklaringar om överensstämmelse och andra certifikat för denna produkt finns på webbplats:

https://www.simons-voss.com/se/certifikat.html

#### Teknisk support

Vår tekniska support hjälper dig gärna (fast telefon, kostnaden beror på leverantör):

+49 (0) 89 / 99 228 333

Vill du hellre skriva ett e-postmeddelande?

support-simonsvoss@allegion.com

### FAQ

Information och hjälp finns på rubriken Vanliga frågor:

https://faq.simons-voss.com/otrs/public.pl

#### Adress

SimonsVoss Technologies GmbH Feringastr. 4 D-85774 Unterföhring Tyskland

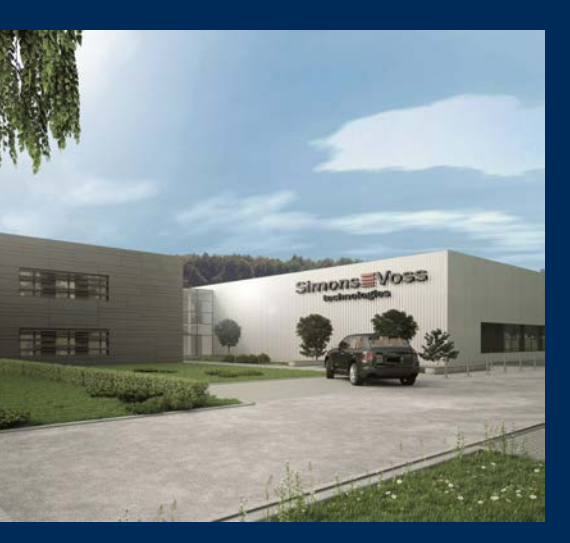

# **Om SimonsVoss**

SimonsVoss, pionjären inom fjärrstyrd, kabellös låsteknik, erbjuder systemlösningar med ett brett produktutbud för områdena SOHO, små och stora företag samt offentliga inrättningar. Låssystemen från SimonsVoss kombinerar intelligent funktionalitet, hög kvalitet och prisbelönt tysk design Made in Germany.

SimonsVoss är en innovativ systemleverantör som sätter värde på skalbara system, hög säkerhet, tillförlitliga komponenter, effektiv programvara och enkel användning.

SimonsVoss är teknikledande inom digitala låssyetm och

vår fokus på innovation, hållbart tänkande och handlande samt uppskattning av våra medarbetare och samarbetspartner är nyckeln till vår framgång.

SimonsVoss är ett företag i ALLEGION Group – ett globalt nätverk inom området säkerhet. Allegion är representerat i cirka 130 länder runt om i världen (www.allegion.com).

### Tysk Kvalitet

För SimonsVoss är "Made in Germany" inte en slogan utan en garanti. Alla våra produkter och system utvecklas och tillverkas i vårt eget produktionscenter i Osterfeld, Tyskland.

© 2022, SimonsVoss Technologies GmbH, Unterföhring

Med ensamrätt. Texter, bilder och grafiker är upphovsrättsskyddade.

Innehållet i detta dokument får varken kopieras, distribueras eller ändras. För mer information, besök SimonsVoss hemsida. Reservation för tekniska ändringar.

SimonsVoss och MobileKey är registrerade varumärken som tillhör SimonsVoss Technologies GmbH.

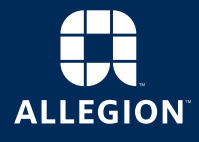

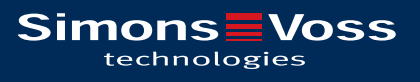

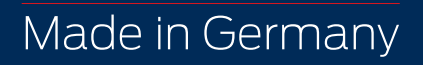